# 

## Como responder ao Simulado SOMOS Enem – Passo a passo

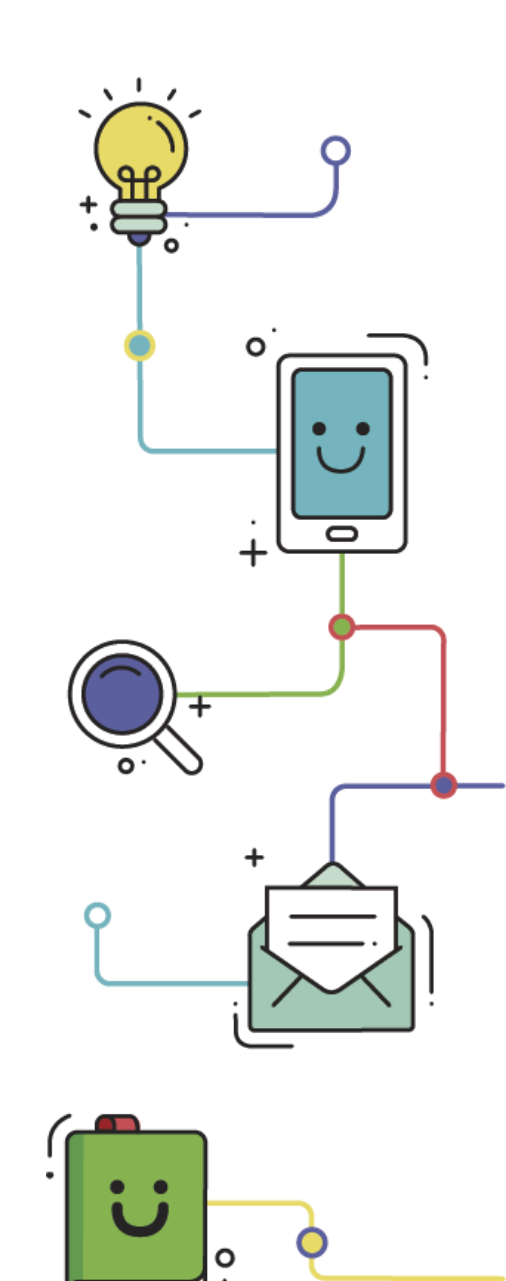

www.plurall.net 🔰 @plurallnet

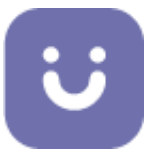

#### Olá!

Este tutorial contém o passo a passo para a realização do Simulado SOMOS Enem – Digital, além de algumas dicas para melhorar essa experiência.

#### Dicas:

- Utilize um dispositivo com tela grande, garantindo uma boa visualização das questões;
- No caso de aparelhos celulares e tablets, certifique-se de que o aplicativo do Plurall está atualizado;
- Tenha uma conexão estável à internet.

Observação: em caso de queda de conexão, ao retomá-la, você poderá finalizar a prova até o limite de horário definido para o Simulado e não perderá o progresso realizado até o momento de perda da conexão.

### Vamos começar?

Na data de realização da prova, entre no Plurall, selecione no menu a opção
 Simulados e Provas e escolha Simulado Enem.

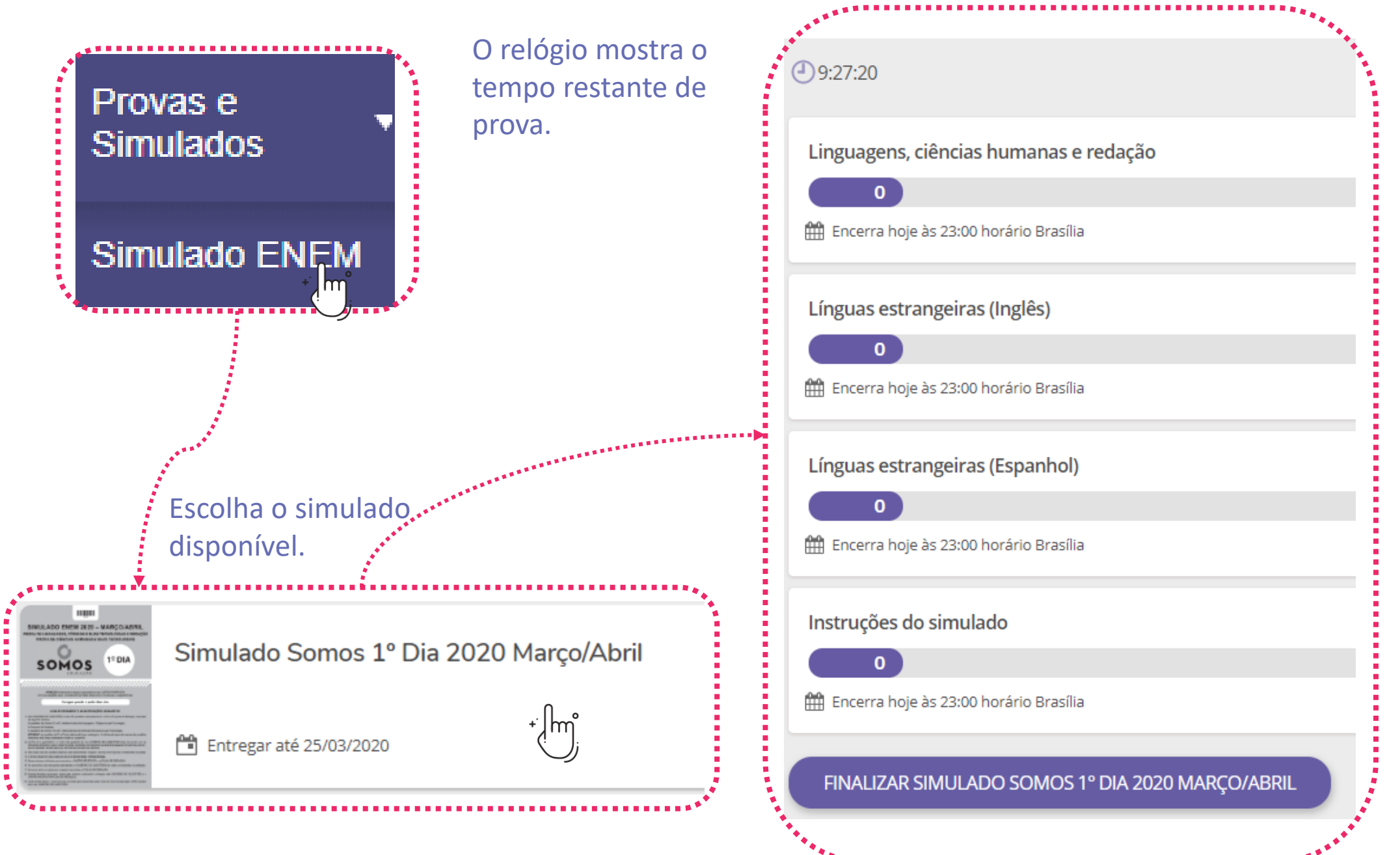

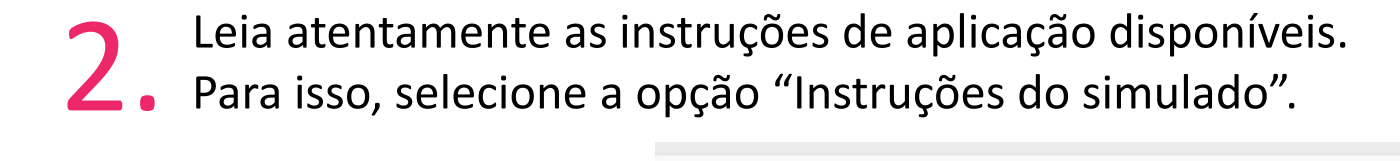

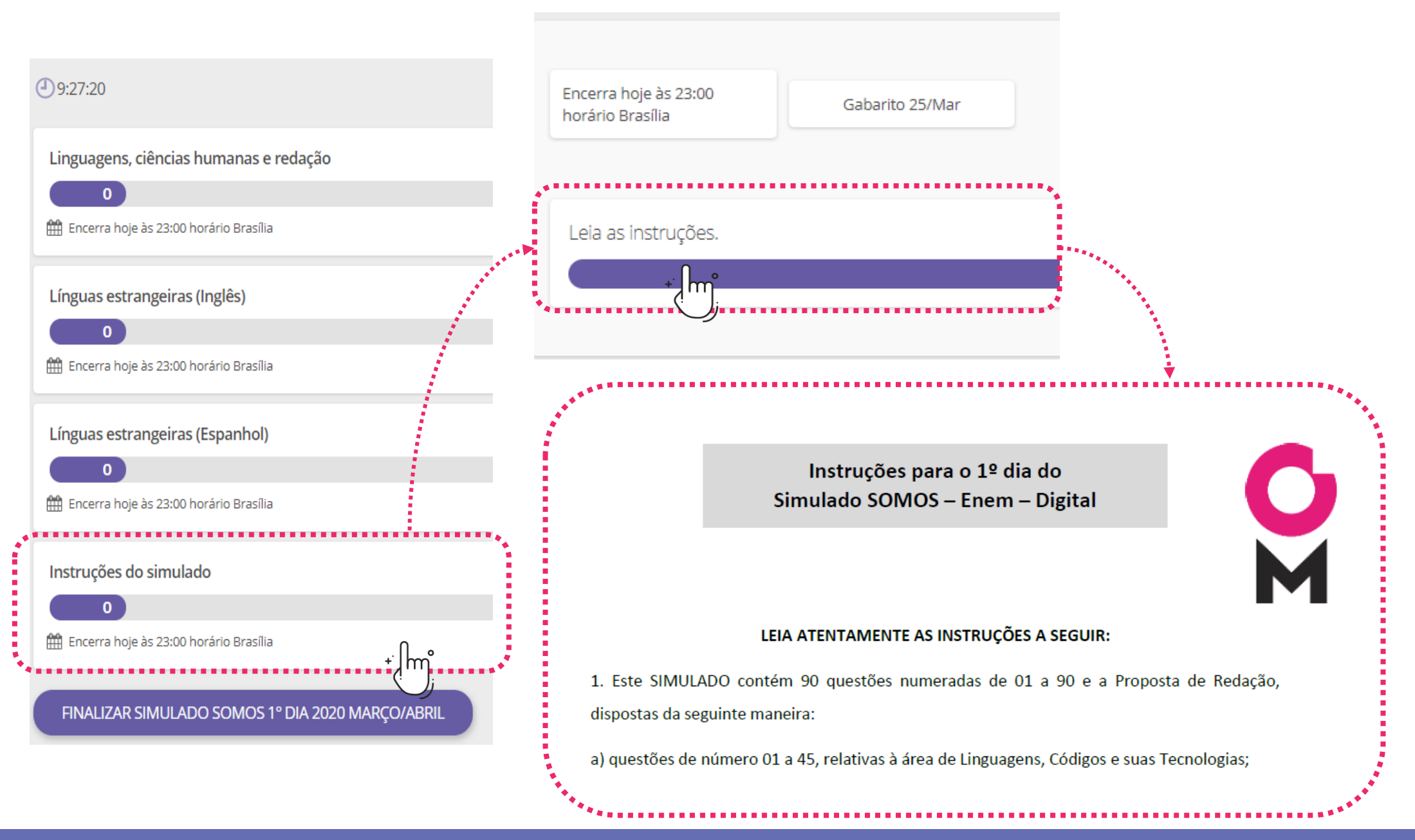

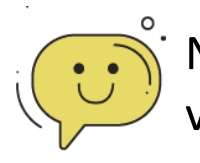

No 1º dia será necessário escolher a prova de língua estrangeira que você irá responder. Para isso, volte à tela anterior e selecione o quadrinho de escolha de língua estrangeira.

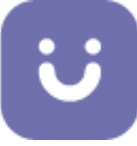

|                                       | Leia as instruções.    |
|---------------------------------------|------------------------|
|                                       |                        |
|                                       |                        |
|                                       |                        |
|                                       | Questões               |
| e e e e e e e e e e e e e e e e e e e |                        |
|                                       | Escolha da<br>prova de |
|                                       | Língua [st             |

Você deve escolher entre fazer a prova de Língua Inglesa ou Língua Espanhola. Não é necessário fazer as duas, mas é obrigatório fazer uma delas. Após selecionar, responda apenas as questões da prova que escolher.

Selecione abaixo sua escolha:

A Língua Inglesa B Língua Espanhola

Selecione sua escolha.

3. Volte à tela do Simulado. Selecione o cartão com o nome da área
de conhecimento da prova. Comece a resolver as questões.

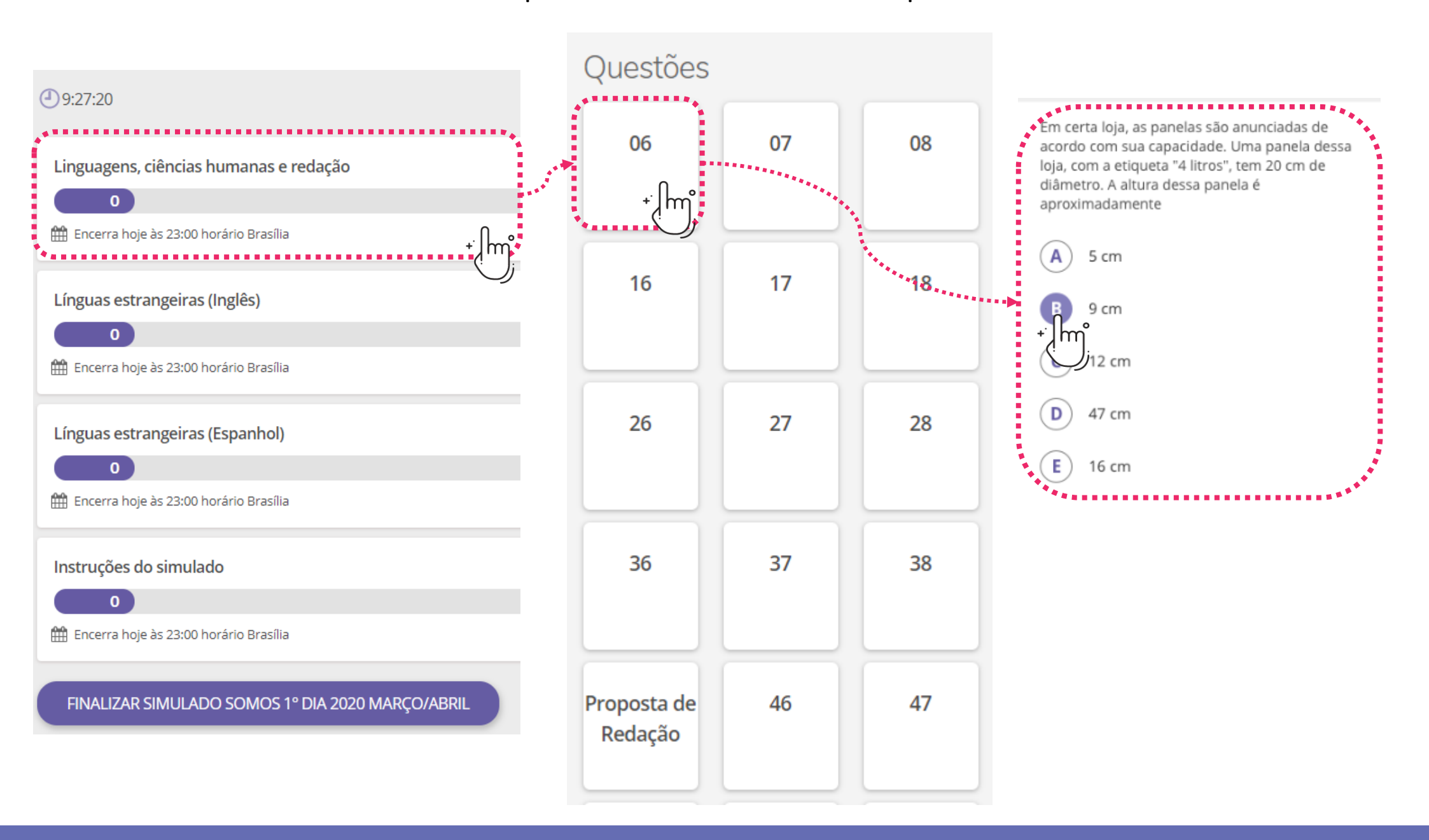

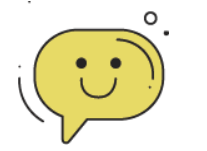

No 1º dia, você deve responder **apenas** à prova de língua estrangeira que definiu anteriormente. Para isso, volte à tela do Simulado, selecione o cartão da língua escolhida e resolva as questões.

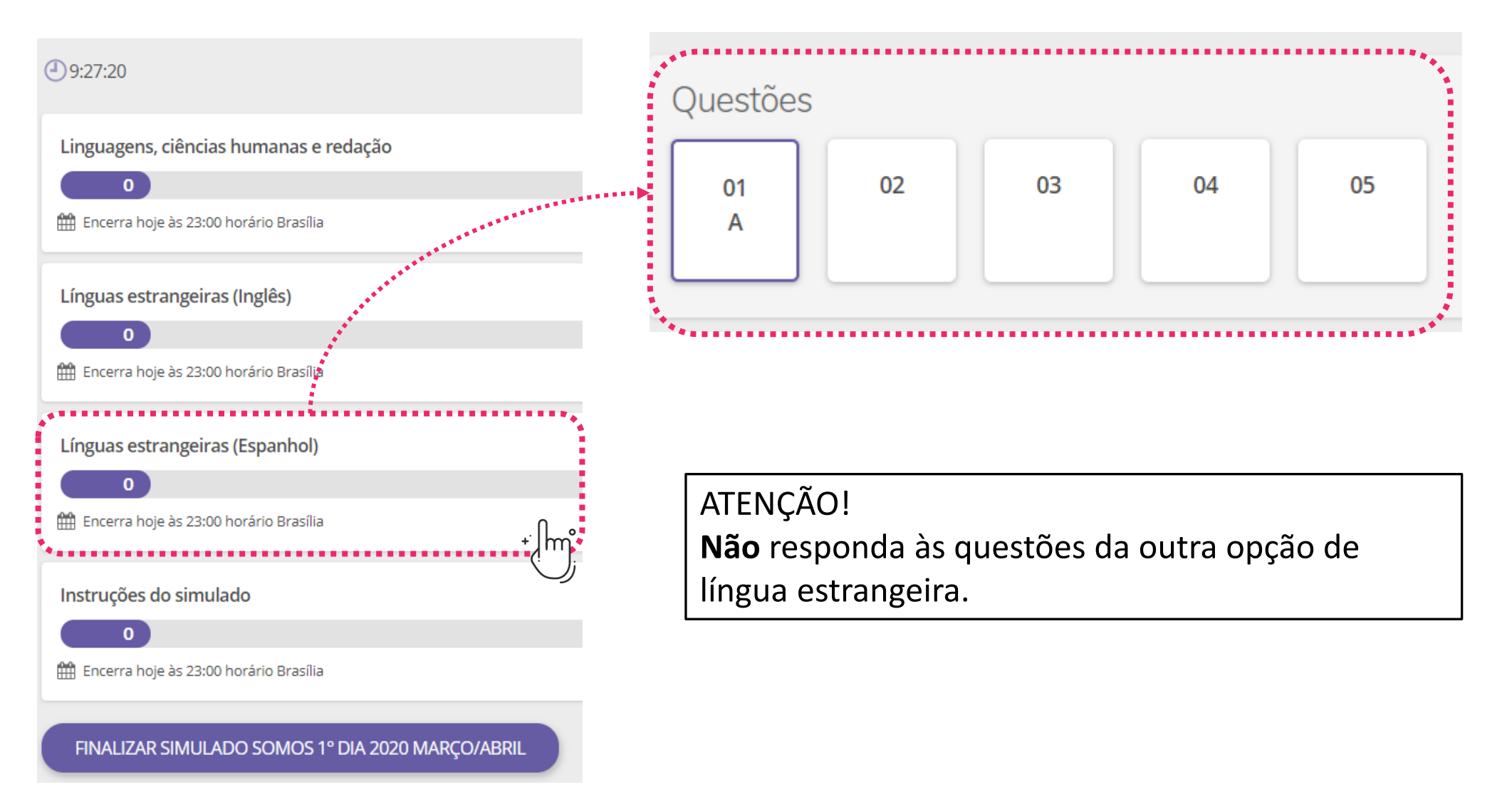

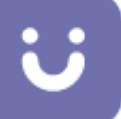

A Proposta de Redação será encontrada como uma questão dentro da prova.
 O texto deverá ser elaborado seguindo as orientações, em uma folha pautada, de caderno ou fichário. A produção deverá ser fotografada e anexada no campo da prova destinado à redação.

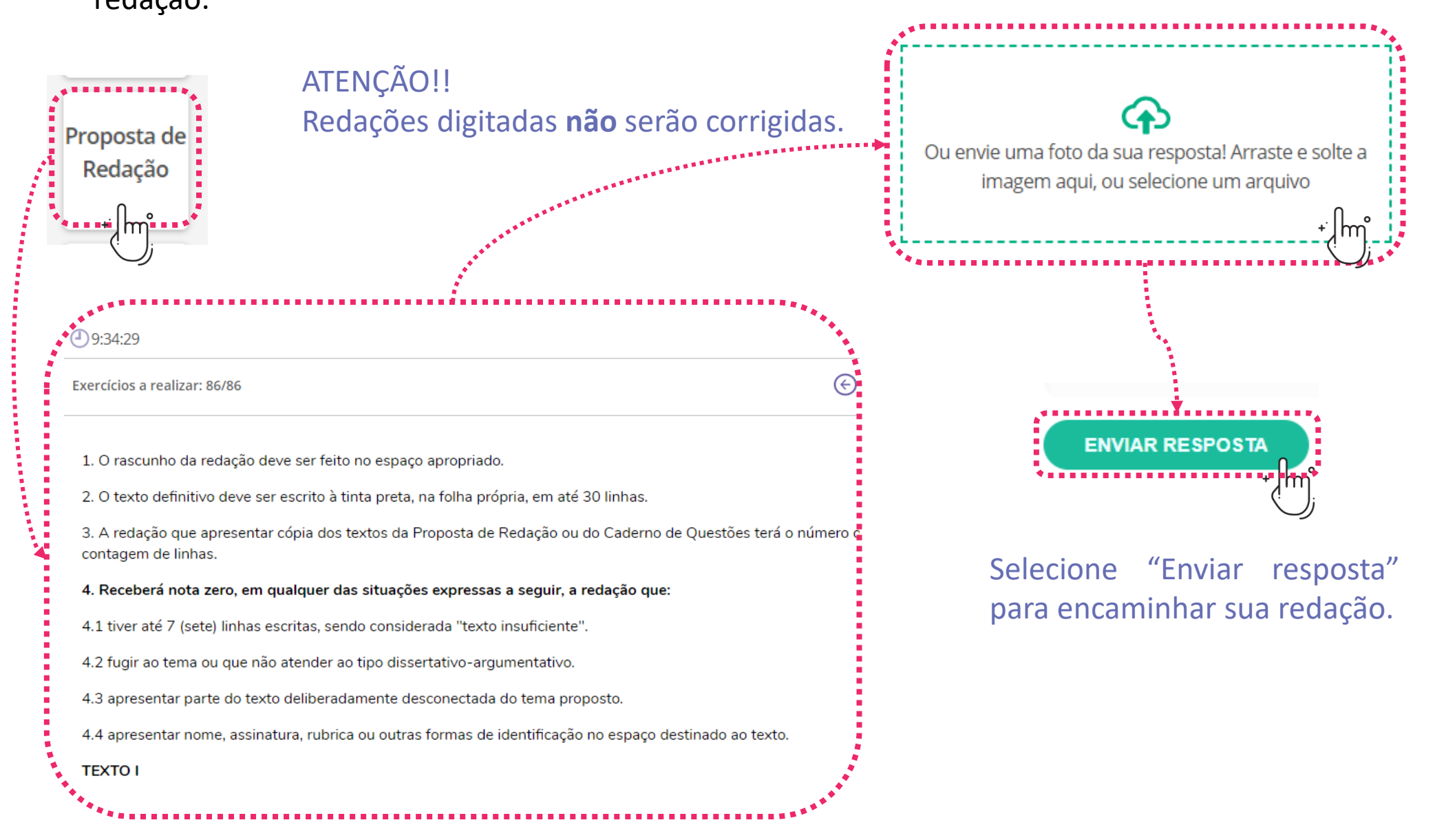

5. Assim que terminar de responder a todas as questões do Simulado, clique em "Finalizar Simulado" e confirme.

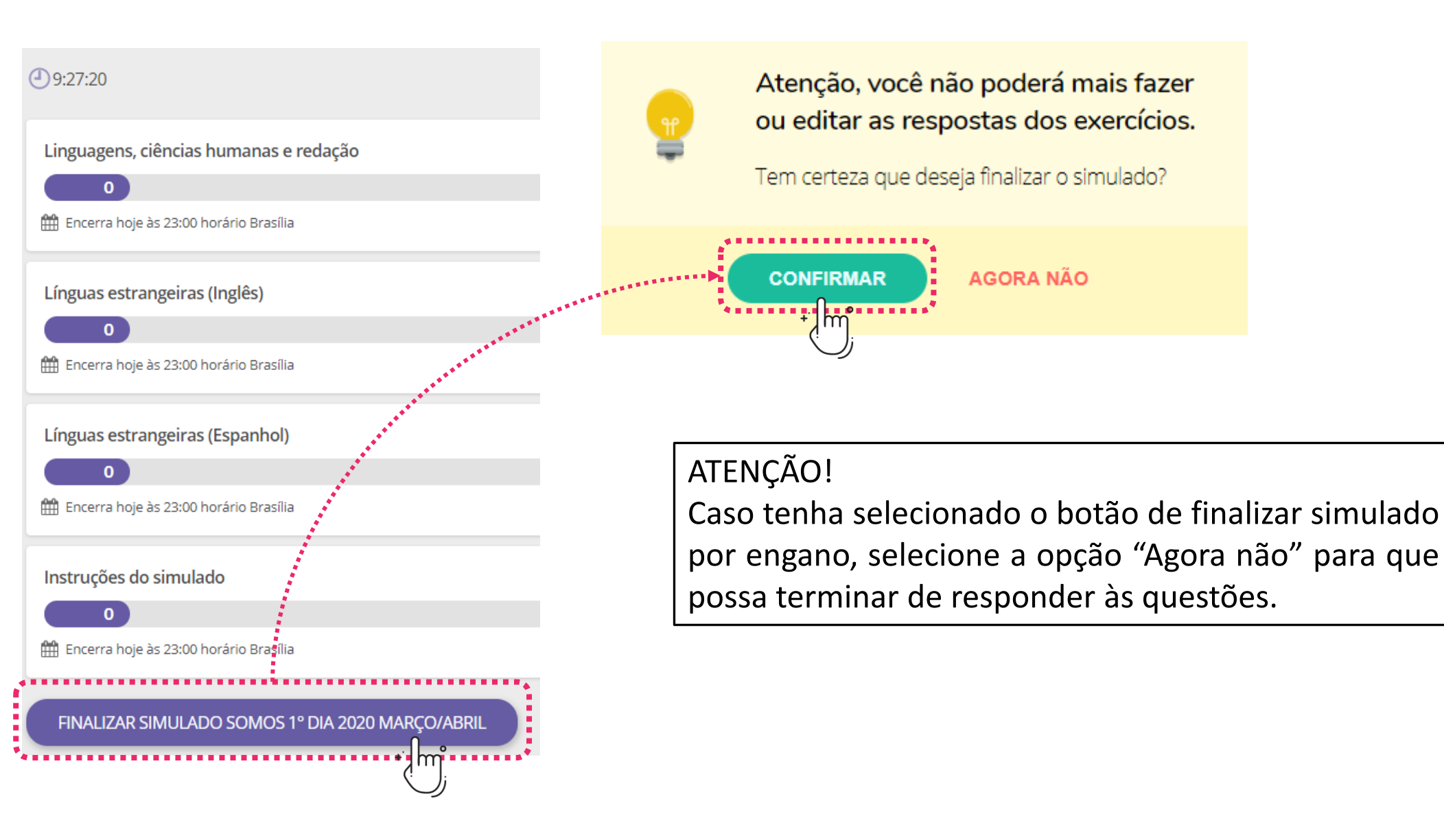

Após finalizar o Simulado, você poderá consultar as respostas marcadas seguindo os mesmos passos que utilizou para responder às questões.

h

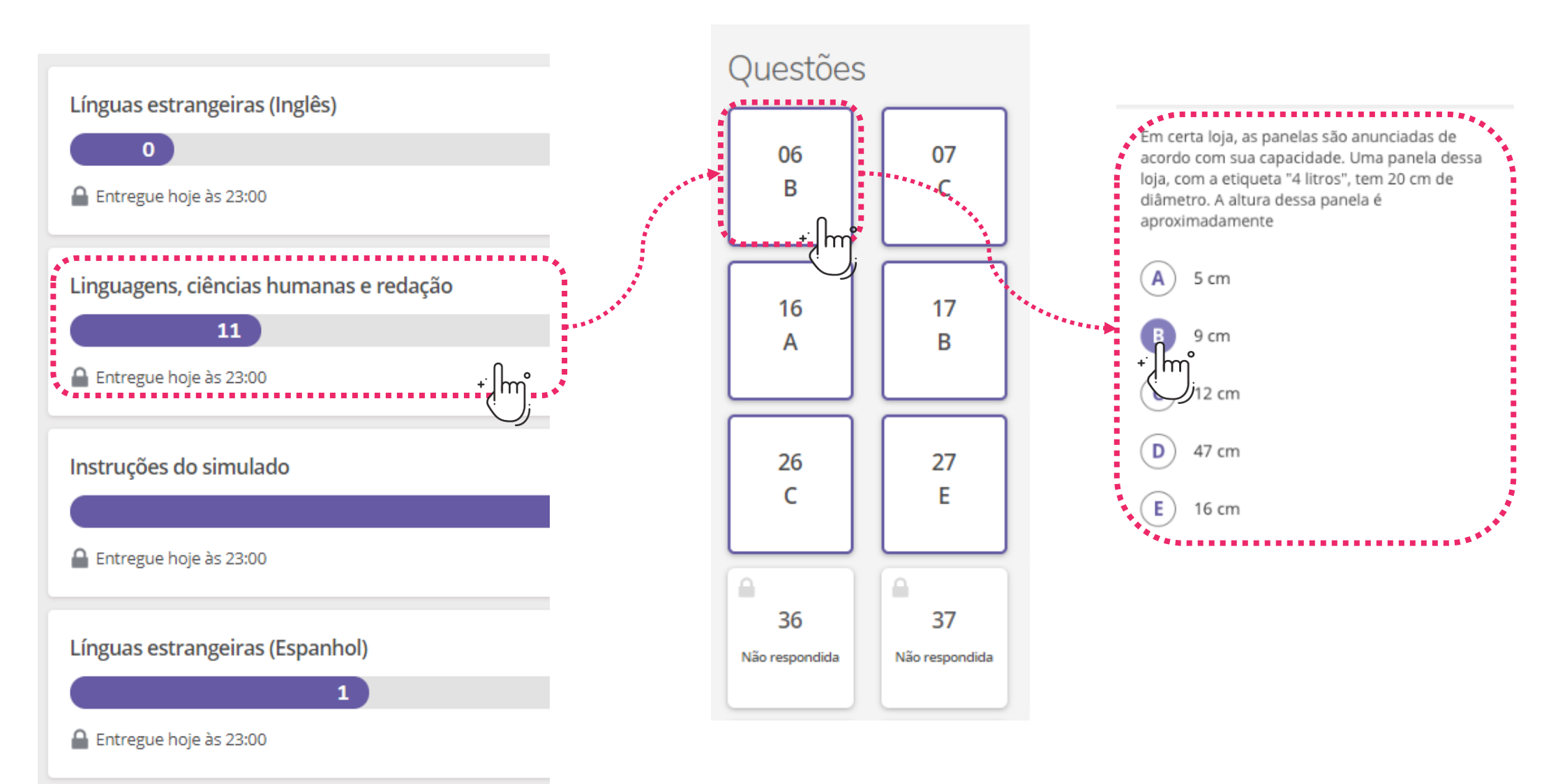

Após o término do período de aplicação da prova, o gabarito provisório é liberado e você poderá consultar seu desempenho, questão por questão.

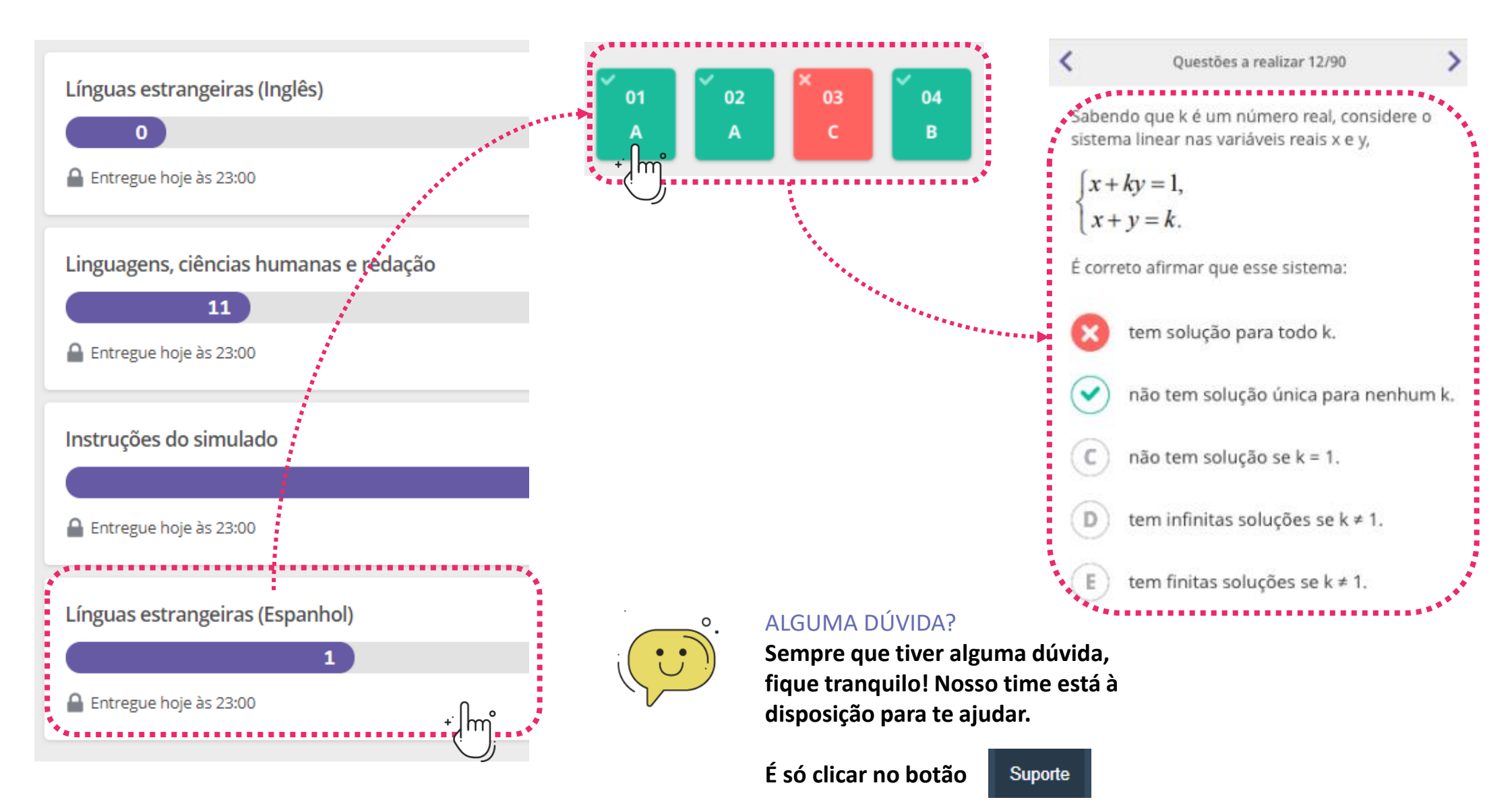